# < 회 원 가 입 >

## 1. 접속

Chrome(크롬)을 실행시켜 주소창에

http://98.0.25.250/pm 또는

업무데스크에서 백업관리시스템 클릭

※ 폴더 단위 업로드를 위해 Chrome 사용 권장,

인터넷익스플로러에서는 파일 단위 업로드만 가능

## 2. 회원가입

아이디 : 행정포털 아이디

비밀번호 : 행정포털 비밀번호

※ 관리자 승인 후 로그인 가능, 월~금 09:00 승인

※ 사용자 계정은 **7일 후 자동 삭제**되므로 기간 내 다운로드 받아야 함

| ◆ ●  ◆  ◆ ◆ | × ¢ Z4                                | I·SEÓU | L·U                                           |                                                            |                                                   |
|----------------------------------------------------------------------------------------------------|---------------------------------------|--------|-----------------------------------------------|------------------------------------------------------------|---------------------------------------------------|
| 파일(E) 편집(E) 보기(V) 즐겨찾기(A) 도구(E) 도움말(H)<br>• Office HARD VEX                                                                                                    | L                                     | 회원가입   | <b>회원가입신청</b><br>신규회원 가입을 신청합니                | 다.                                                         |                                                   |
|                                                                                                    | · 2                                   | [원가입신청 |                                               | 해저고턴아이디                                                    | ♥ ハハ/୮/조보웨크                                       |
|                                                                                                    | · 로                                   | 그인     | 01011                                         | 아이다는 최소 3자 이상 최대 20자 이하로 입력해 주<br>영소문자, 영대문자, 숫자, 특수문자(_@) | 5세요.                                              |
| User Mode for Web                                                                                                    | · · · · · · · · · · · · · · · · · · · |        | 이름 •<br>비밀번호 •<br>비밀번호 확인 •<br>이메일 •<br>휴대폰번호 | 행정포털패스워드       행정포털패스워드                                    | 비밀번호는 최대 30 자 이하 입력해 주세요.<br>영대문자, 영소문자, 숫자, 특수문자 |
| = ? 🗫 œ                                                                                                    |                                       |        | 전화번호<br>비고                                    |                                                            | 국/영문 500자 이내로 작성해 주세요.                            |
|                                                                                                    |                                       |        | * 백업시스템 서버 안정                                 | 을 위하여 회원가입후 7일이 경과하면 백업 데이터                                | 및 회원가입 아미디가 자동 삭제 처리 될 예정입니다.<br>이 등록 🛛 🗴 재작성     |

# < 파일 업·다운로드 >

#### 1. 업로드

파일 리스트 상단의 [업로드] 클릭 (용량: 50GB)

※ 파일 개수가 많은 폴더는 압축해서 업로드

(1,000개 이상 개별 파일 업로드 불가)

※ 업로드 파일은 7일 후 자동 삭제되므로 기간 내 다운로드 받아야 함

### 2. 다운로드

파일 리스트 상단의 [다운로드] 클릭

※ 다운로드된 파일을 반디집을 통해 압축해제

※ 복원 오류 방지를 위해 반디집 이용

#### ▼파일 다운로드 창

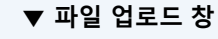

| • OfficeHARD VEX                                                                                                    | 웹 탐색기          | 사용기록                | 환경설정         | 게시판        |                         |                     |              |              |                     |          |                     | 🛔 조아라 (tech6)                  | 🔒 로그아웃          | POfficeHARD VEX                 |            | 웹 탐색기                     | 사용기록         | 환경설경                | 성 게시판               |              |                     |                     |               |      |           |                   | 🛔 조아라 (tec | h6) 🔒 로그아웃 |
|----------------------------------------------------------------------------------------------------|----------------|---------------------|--------------|------------|-------------------------|---------------------|--------------|--------------|---------------------|----------|---------------------|--------------------------------|-----------------|---------------------------------|------------|---------------------------|--------------|---------------------|---------------------|--------------|---------------------|---------------------|---------------|------|-----------|-------------------|------------|------------|
|                                                                                                    | 1              |                     | _            |            |                         |                     |              | [8           | <b>중지]</b> 공지사항1    |          |                     | 알림 49                          | 생성된 링크 🚺        |                                 |            |                           |              |                     |                     |              |                     | G                   | <b>공지]</b> 공지 | 사항1  |           |                   | 알림 49      | 생성된 링크 1   |
| 용량 : 63,7 MD(18%) / 354,0 MB 🛛 🔇                                                                                                    | ₫ 새로고성         | 👒 새 폴더              | 🔶 업로드        | ♣ 다운로드     | 🗐, 폴더공유                 | 👿 삭제                | [] 북사        | 🔏 잘라내기       | 管 붙여넣기              | 64+링크성   | 88                  |                                |                 |                                 | - 6        | ₫ 새로고섬                    | 🔁 새 폭더       | 수 언로                | E 🕹 D 8             | E (2, 20     | 공유 , 🛪 실            | 20<br>10            | D 복사          | 🖌 정관 | 41471 T   | <sup>1</sup> 분여넣기 | 61 린 크 생성  |            |
| 검색                                                                                                    | 💽 내디스크         | <u>1</u>            |              |            |                         |                     |              |              |                     |          |                     |                                |                 | VISE - 02/1 MD(1036) / 334/0 MD |            |                           | -            |                     |                     |              |                     |                     | 0.04          |      |           | 0 chieft          |            |            |
| 🔁 내디스크                                                                                                    | 이름             |                     |              |            |                         |                     |              |              | <u>∃</u> 7          | 수정일      |                     | 부가정보                           |                 |                                 | 검색         | 📃 🔝 내디스크                  |              |                     |                     |              |                     |                     |               |      |           |                   | 1          | VRWD 🗏 🖩   |
| 1. 입다운로 best     1. 입다운로 c best       2. 파일월급 best     2. 파일월급 best       3. 보문건책Dest     2. 파일월급 best       4. 개인경보필터 best     3. 보문감색best       5. 문서석집best     4. 개인경보필터 best       6. 삭제보관 best     5. 문서색집best       7. 제일품 - P     5. 순서적 교환st | 다운로드 test      |                     |              |            |                         |                     | 2017-01-     | -17 15:01:41 |                     |          | 표 🔁 배리스크            |                                | 미름              |                                 | . 크기       |                           |              |                     |                     |              | 부가정보                |                     |               |      |           |                   |            |            |
|                                                                                                    |                | 월명크 TeST<br>무거새taot |              |            |                         |                     |              |              |                     | 2017-01- | 2017-01-18 17:20:22 |                                | 🧖 개인공유          |                                 | [] [] 1_업대 |                           |              |                     | 2017-01-17 15:01:41 |              |                     |                     |               |      |           |                   |            |            |
|                                                                                                    | □ <u></u> 4 개9 | 인정보필터 test          |              |            |                         |                     |              | 2017-01-     | 2017-01-18 17:25:58 |          | 비 🛄 그룹공유            |                                | □ 📮 2_파일링크 test |                                 |            |                           |              |                     |                     |              |                     | 2017-01-18 11:39:31 |               |      |           |                   |            |            |
|                                                                                                    |                |                     |              |            |                         | 2017-01-18 17:26:07 |              | 비율 한지토       |                     | □ □ □    |                     |                                |                 |                                 |            |                           |              |                     | 2017-01-            | -18 17:20:22 |                     |                     |               |      |           |                   |            |            |
|                                                                                                    |                |                     |              |            |                         |                     | 2017-01-     | -18 17:35:36 |                     | 📓 개인사진   |                     |                                |                 |                                 |            |                           |              | 2017-01-            | 10 17:08:60         |              |                     |                     |               |      |           |                   |            |            |
| 영 계스트<br>후 휴지통                                                                                                    | 🗌 🧕 Seons      | igUn_Log.exe        |              |            |                         |                     |              |              | 2.4 MB              | 2017-02- | -10 14:17:09        |                                |                 | 🙀 개인문서                          |            |                           | 그려지~~~       |                     |                     |              |                     |                     |               |      | 2011-01-1 | 10 11/20/00       |            |            |
| 폐 개인사진<br>과 개인문서<br>교 개인문서<br>교 파일 수신함                                                                                                    |                |                     |              |            | 0 B                     | 2017-02-            | -17 00:12:56 |              | 📪 파일 수신함            |          |                     | 이번입(est                        |                 |                                 |            |                           |              | 2017-01-16 17:26:07 |                     |              |                     |                     |               |      |           |                   |            |            |
|                                                                                                    | [ኁ 파;          | 当 업로드               |              |            |                         |                     |              |              |                     |          |                     | □ <u></u> <u></u> <u>6</u> .4% | 네모란 test        |                                 |            |                           |              |                     |                     |              | 2017-01-18 17:35:36 |                     |               |      |           |                   |            |            |
|                                                                                                    |                |                     |              |            |                         |                     |              |              |                     |          |                     |                                |                 |                                 |            | 📋 🧕 Seon                  | gUn_Log.exe  |                     |                     |              |                     |                     | 2.4           | MB   | 2017-02-1 | -10 14:17:09      |            |            |
|                                                                                                    |                |                     |              | 머파         | 일 업로드                   |                     |              |              |                     |          |                     |                                | ×               |                                 |            | 🗹 🙋 TEST                  | ' 문서 222.txt |                     |                     |              |                     |                     | 0 B           |      | 2017-02-1 | -17 00:12:56      |            |            |
|                                                                                                    |                |                     |              | ø          |                         |                     |              |              |                     |          |                     |                                |                 |                                 |            |                           |              | _ L                 | ↓ 다운로드              |              |                     |                     |               |      |           |                   |            |            |
|                                                                                                    |                |                     | -            | '          | [파일 추<br>합니다.           | ·가] 버튼을             | 불눌러 업로드      | E 할 파일·      | 을 선택한 최             | [업로드]    | ] 버튼을 클             | <sup>물</sup> 력하여 업로드·          | 를 진행            |                                 |            |                           |              |                     | @ 파일링크              |              |                     |                     |               |      |           |                   |            |            |
|                                                                                                    |                |                     |              | 4          |                         |                     |              |              |                     |          |                     |                                |                 |                                 |            |                           |              |                     | <b>다.</b> 파일전송      |              |                     |                     |               |      |           |                   |            |            |
|                                                                                                    |                |                     | ð            | ð          |                         | 파일명                 |              |              | 크기                  | 상태       | 부기                  | 가정보                            |                 |                                 |            |                           |              |                     | 웹 복사                |              |                     |                     |               |      |           |                   |            |            |
|                                                                                                    |                |                     |              |            | @ 1111,PNG              |                     |              | 11           | 14,1KB              |          | 100% 전송             | 송완료                            |                 |                                 |            |                           |              |                     | _<br>또 잡려내기         |              |                     |                     |               |      |           |                   |            |            |
|                                                                                                    |                |                     |              | ⊚ 문서편집.txt | t                       |                     | 349,         | Obytes       |                     | 100% 전송  | 송완료<br>-            |                                |                 |                                 |            |                           |              | 승 사계                |                     |              |                     |                     |               |      |           |                   |            |            |
|                                                                                                    |                |                     |              |            | ⊚ 클라우드,txt              | t                   |              | 2            | 2,5KB               |          | 100% 전송             | 송완료<br>-                       |                 |                                 |            |                           |              |                     | 표 국제<br>수 이파니파      |              |                     |                     |               |      |           |                   |            |            |
|                                                                                                    |                |                     |              |            | ⊚ docu,txt              |                     |              | 44           | 4,8KB               |          | 100% 전송             | 송완료<br>-                       |                 |                                 |            |                           |              |                     | R 환신식제              |              |                     |                     |               |      |           |                   |            |            |
|                                                                                                    |                | © 04−log,txt 634,64 |              |            |                         |                     |              | 100% 전송완료    |                     |          |                     |                                |                 |                                 |            | C 이름변경                    |              |                     |                     |              |                     |                     |               |      |           |                   |            |            |
|                                                                                                    |                | ② 222222,PNG        | 3            |            | 79                      | 9,8KB               |              | 100% 전송완료    |                     |          |                     |                                |                 |                                 | 🗘 속성       |                           |              |                     |                     |              |                     |                     |               |      |           |                   |            |            |
|                                                                                                    |                |                     |              |            |                         |                     |              |              |                     |          |                     |                                |                 |                                 |            |                           |              |                     |                     |              |                     |                     |               |      |           |                   |            |            |
|                                                                                                    |                |                     |              |            |                         |                     |              |              |                     |          |                     |                                |                 |                                 |            |                           |              |                     |                     |              |                     |                     |               |      |           |                   |            |            |
| 은 접속일 🕒 2017-03-21 17:55:05 🕴 웹정                                                                                                    | 하드 문의 : 문서보인   | 만사업부 기술팀 조이         | (라 @ 010-22) | 22-3 6/    | 6 파일 업로드                |                     |              |              |                     |          | 🛆 에러 리              | 비포트 오업료                        | 리드 완료           | 최근 접속일 🕒 2017-03-21 17:5        | 5:05   웹ㅎ  | 1드 문의 : <mark>문서보인</mark> | 반사업부 기술팀     | 조아라 🕿 01            | 0-2222-3333         |              |                     |                     |               |      | 🐤 전용      | 용 탐색기 다운회         | 드 🗫 윈도     | P 탐색기 다운로드 |
|                                                                                                    |                |                     |              |            | A 718 1851              |                     |              |              |                     |          |                     |                                |                 |                                 |            |                           |              |                     |                     |              |                     |                     |               |      |           |                   |            |            |
|                                                                                                    |                |                     |              |            | 마 경로 : 내티크              | 스크                  |              |              |                     |          |                     |                                |                 |                                 |            |                           |              |                     |                     |              |                     |                     |               |      |           |                   |            | 2          |
|                                                                                                    |                |                     |              |            | 🖸 총 용량 : 8 <sup>-</sup> | 76,2KB / 8          | 76,2KB (10   | 0%)          |                     |          | ⊙ 전송                | 응 속도 : OKB                     | )/초(s)          |                                 |            |                           |              |                     |                     |              |                     |                     |               |      |           |                   |            |            |
|                                                                                                    |                |                     |              |            |                         |                     |              |              |                     |          |                     |                                |                 |                                 |            |                           |              |                     |                     |              |                     |                     |               |      |           |                   |            |            |
|                                                                                                    |                |                     |              |            |                         |                     |              |              |                     |          |                     |                                |                 |                                 |            |                           |              |                     |                     |              |                     |                     |               |      |           |                   |            |            |